CHAPTER

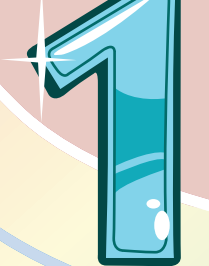

# Getting Started

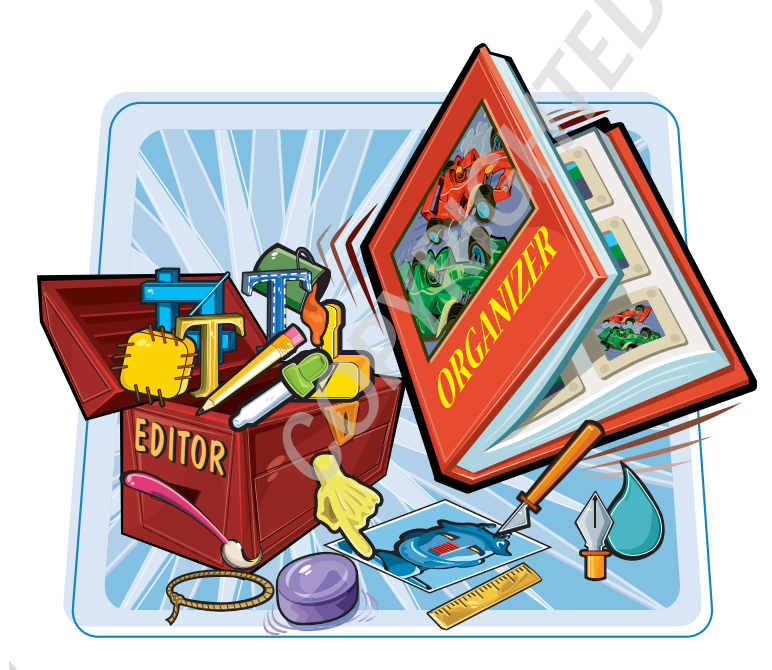

Are you interested in working with digital images on your computer? This chapter introduces you to Adobe Photoshop Elements 8, a popular software application for editing and creating digital images.

| Introducing Photoshop Elements 84                |
|--------------------------------------------------|
| Understanding Digital Images 6                   |
| Start Photoshop Elements 8                       |
| The Editor Workspace9                            |
| The Organizer Workspace 10                       |
| Switch between the Editor and<br>the Organizer11 |
| Anatomy of the Photoshop Elements<br>Toolbox     |
| Work with Toolbox Tools 14                       |
| Work with Panels 16                              |
| Set Program Preferences18                        |
| View Rulers and Guides                           |

# Introducing Photoshop Elements 8

Photoshop Elements is a popular photo-editing program you can use to modify, optimize, and organize digital images. You can use the program's Editor to make imperfect snapshots clearer and more colorful as well as retouch and restore older photos. You can also use the program's Organizer to group your photos into albums, assign descriptive keyword tags, and create slide shows, online galleries, and more.

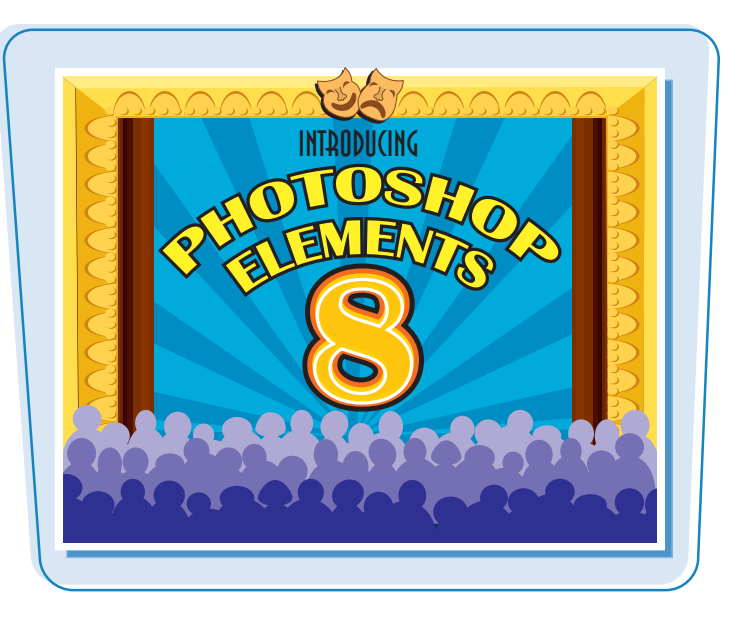

### **Manipulate Photos**

As its name suggests, Photoshop Elements excels at letting you edit elements in your digital photographs. The program includes numerous image-editing tools and commands you can apply to manipulate the look of your photos. Whether you import photos from a digital camera or a scanner, you can apply a wide variety of editing techniques to your images — from subtle adjustments in color to elaborate filters that make your snapshots look like paintings. See Chapter 7 for more on manipulating selected parts of your photos. See Chapter 12 for more on painting and drawing, and see Chapter 13 for more on using filters.

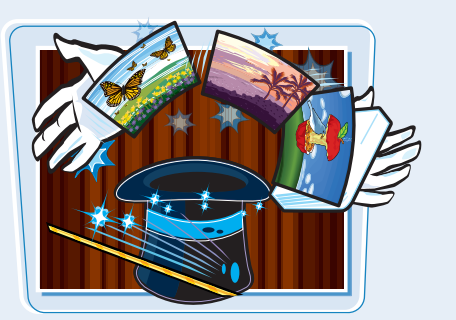

### **Retouch and Repair**

You can use Photoshop Elements to edit new photos to make them look their best as well as retouch and repair older photos that suffer from aging problems. For example, you can restore a faded photo by using saturation controls to make it more vibrant or you can use the Clone Stamp tool to repair a tear or stain. You can also use the program's exposure commands to fix lighting problems as well as edit out unwanted objects with the Healing Brush. See Chapter 9 for more on retouching your photos.

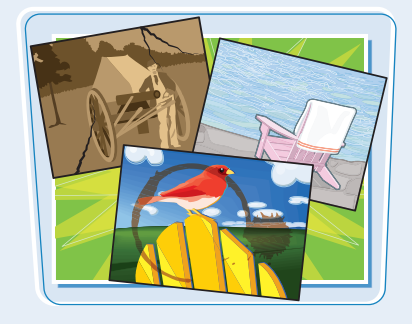

chapter

### **Add Decoration**

The painting tools in Photoshop Elements make the program a formidable illustration tool as well as a photo editor. You can apply colors or patterns to your images with a variety of brush styles. See Chapter 12 to discover how to paint and draw on your photos. In addition, you can use the application's typographic tools to integrate stylized letters and words into your images. See Chapter 14 for more on adding text elements.

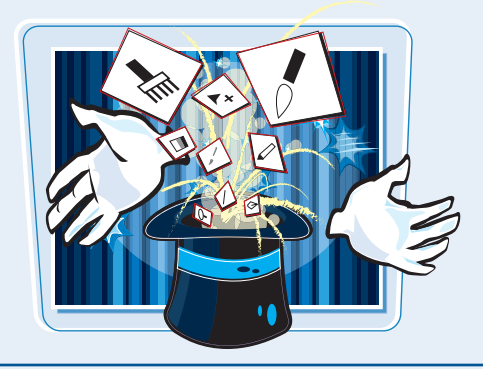

### **Organize and Catalog**

As you bring photos into Photoshop Elements, the program keeps track of them in the Organizer. In the Organizer, you can place groups of photos into theme-specific albums, tag your photos with keywords that describe where they were taken or who is in them, and search for specific photos based on a variety of criteria. See Chapters 3 and 4 for more on the Organizer.

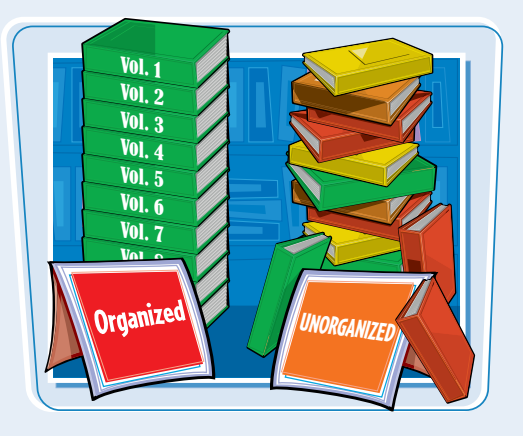

### **Create a Digital Collage**

You can combine parts of different images in Photoshop Elements to create a collage. Your compositions can include photos, scanned art, text, and anything else you can save on your computer as a digital image. By placing elements on separate layers, you can move, transform, and customize them independently of one another. See Chapter 8 for more on layers. You can also merge several side-by-side scenes into a seamless panorama, which is covered in Chapter 16.

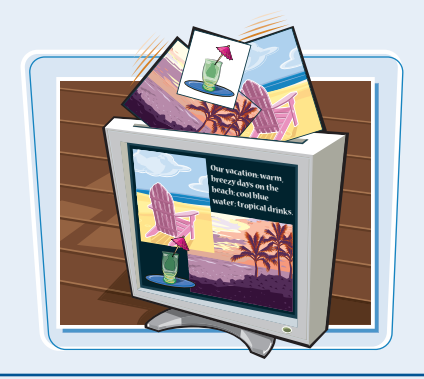

### **Put Your Photos to Work**

After you edit your photographs, you can use them in a variety of ways. Photoshop Elements lets you print your images, save them for the Web, or bring them together in a slide show. You can e-mail your photos with the Photo Mail feature. You can also create greeting cards, calendars, and other projects. For more on creating and printing your photo projects, see Chapters 16 and 17.

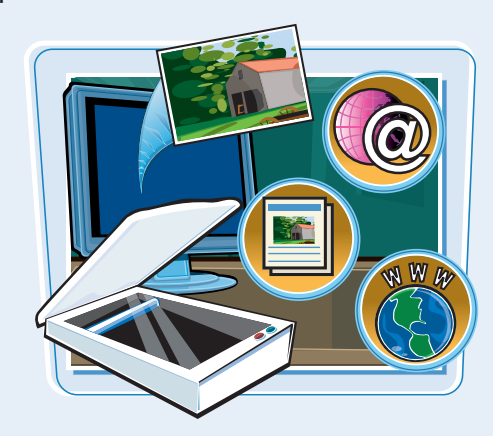

# Understanding Digital Images

To work with photos in Photoshop Elements, you must first turn them into a digital format. This section introduces you to some important basics about how computers store images in digital form.

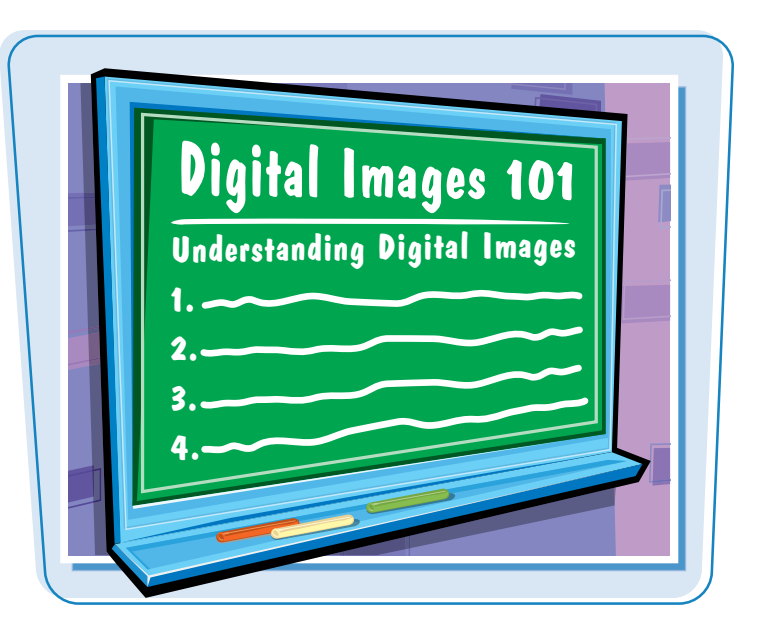

### **Acquire Photos**

You can acquire photographic images to use in Photoshop Elements from a number of sources. You can download photos to Photoshop Elements from a digital camera, memory card, or photo CD. You can scan photographs, slides, or artwork and then import the images directly into the program. You can also bring in photos that you have downloaded from the Web. For more on importing photos, see Chapter 2.

### **Understanding Pixels**

Digital images that you download from a camera consist of tiny, solid-color squares called *pixels*. Photoshop Elements works its magic by rearranging and recoloring these squares. You can edit specific pixels or groups of pixels by selecting the area of the photo you want to edit. If you zoom in close, you can see the pixels that make up your image. Chapter 5 covers the Zoom tool.

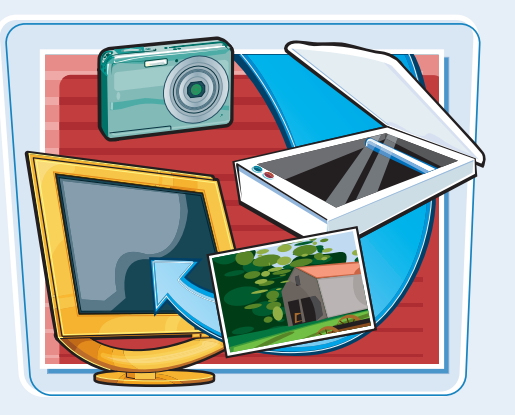

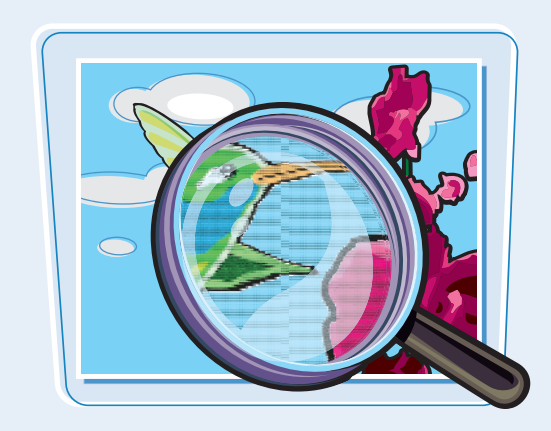

# chapter

# **Bitmap Images**

Images that are composed of pixels are known as bitmap images or raster images. The pixels are arranged in a rectangular grid, and each pixel includes information about its color and position. Most of the time when you are working in Photoshop Elements, you are working with bitmap content.

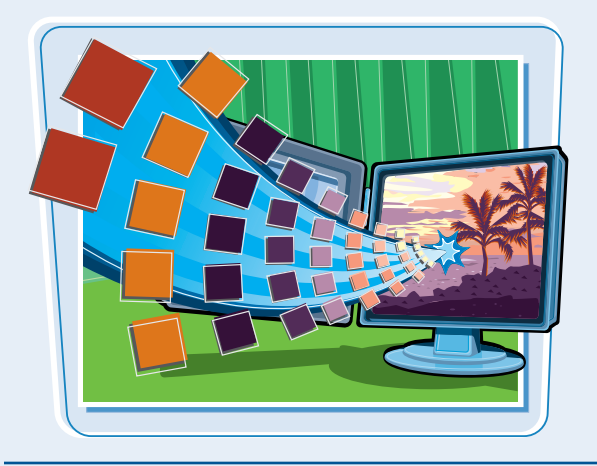

### **Supported File Formats**

Photoshop Elements supports a variety of file types you can both import and export. Popular file formats include BMP, PICT, TIFF, EPS, JPEG, GIF, PNG, and PSD, which stands for Photoshop Document. Files that you save in the PSD format can be shared with other Adobe programs, such as Photoshop and Illustrator. For images that are published on the Internet, JPEG, GIF, and PNG are the most common formats.

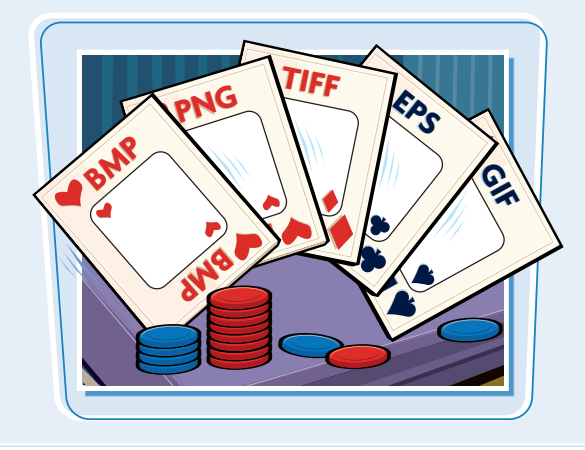

# **Vector Graphics**

The other common way of displaying pictures on your computer is with vector graphics. Vector graphics encode image information by using mathematical equations rather than pixels. Unlike raster images, vector graphics can change size without a loss of quality. When you add shapes or text to your photos in Elements, you are working with vector graphics.

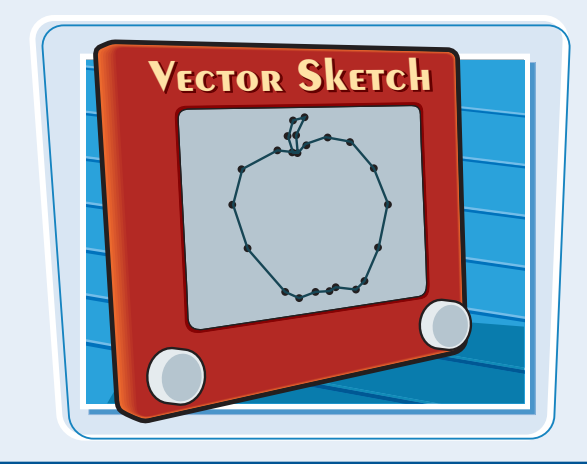

# **File Size**

File formats such as PSD and TIFF tend to take up more space on your computer because they faithfully save all the information that was originally captured by your camera or other device. Those formats can also include multiple layers. JPEG, GIF, and PNG files are built to be sent over the Internet and usually sacrifice some quality for the sake of compactness.

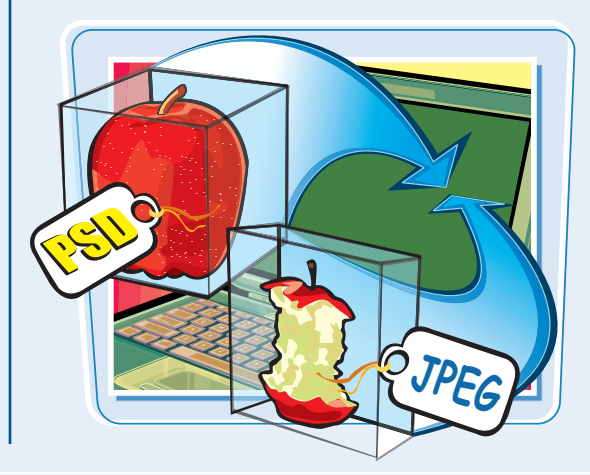

# Start Photoshop Elements

You can now start Photoshop Elements to begin creating and editing digital images.

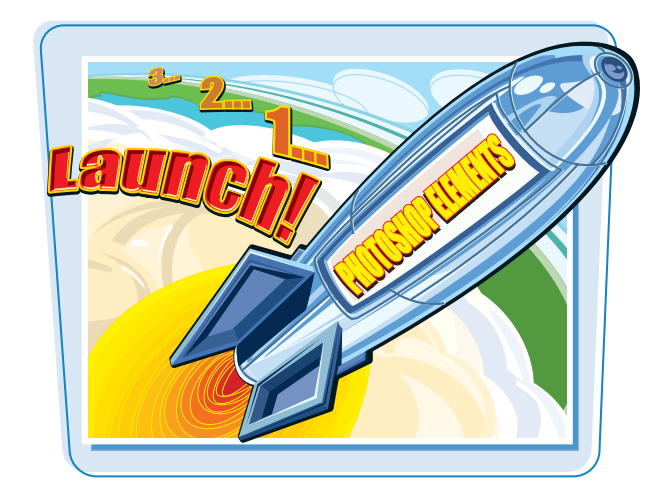

# **Start Photoshop Elements**

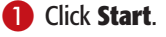

2 Type Elements in the search box.

Windows displays a list of search results.

Click Adobe Photoshop Elements 8.0.

The Photoshop Elements welcome screen opens.

The welcome screen displays clickable buttons that take you to different workspaces in Photoshop Elements.

# 4 Click Edit.

The Photoshop Elements Editor opens.

- You can click **Organize** to open the Organizer.
- You can also log in to or sign up for Adobe's photo-sharing and backup services. See Chapter 17 for more.

| Programs<br>Adobe Photoshop Elements 8.0                              | 3                 |  |
|-----------------------------------------------------------------------|-------------------|--|
| Adobe Premiere Elements 3.0     Adobe Premiere Elements 4.0     Files | Mike              |  |
| Book - TVV Elements 8<br>B Adobe Photoshop Elements 8.0.msi           | Documents         |  |
| Premiere Elements Photoshop Elements                                  | Pictures<br>Music |  |
|                                                                       | Games             |  |
|                                                                       | Search            |  |
|                                                                       | Recent Items >    |  |
|                                                                       | Computer          |  |
|                                                                       | Connect To        |  |
|                                                                       | Control Panel     |  |
|                                                                       | Default Programs  |  |
| P See all results<br>P Search the Internet                            | Help and Support  |  |
| Elements ×                                                            | <u>()</u>         |  |

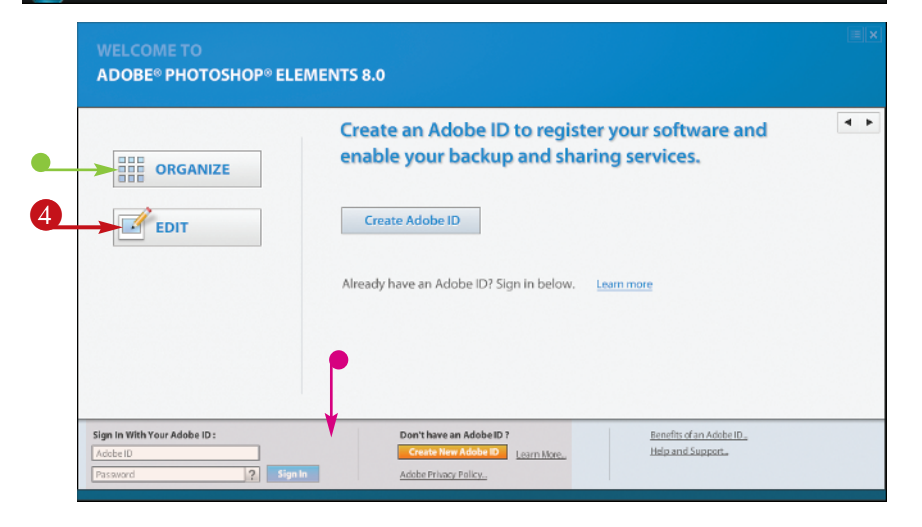

# The Editor Workspace

In the Photoshop Elements Editor, you can use a combination of tools, menu commands, and panel-based features to open and edit your digital photos. The main Editor pane displays the photos that you are currently modifying. This section gives you a preview of the interface elements in the Editor.

# To open the Editor, click Edit on the welcome screen.

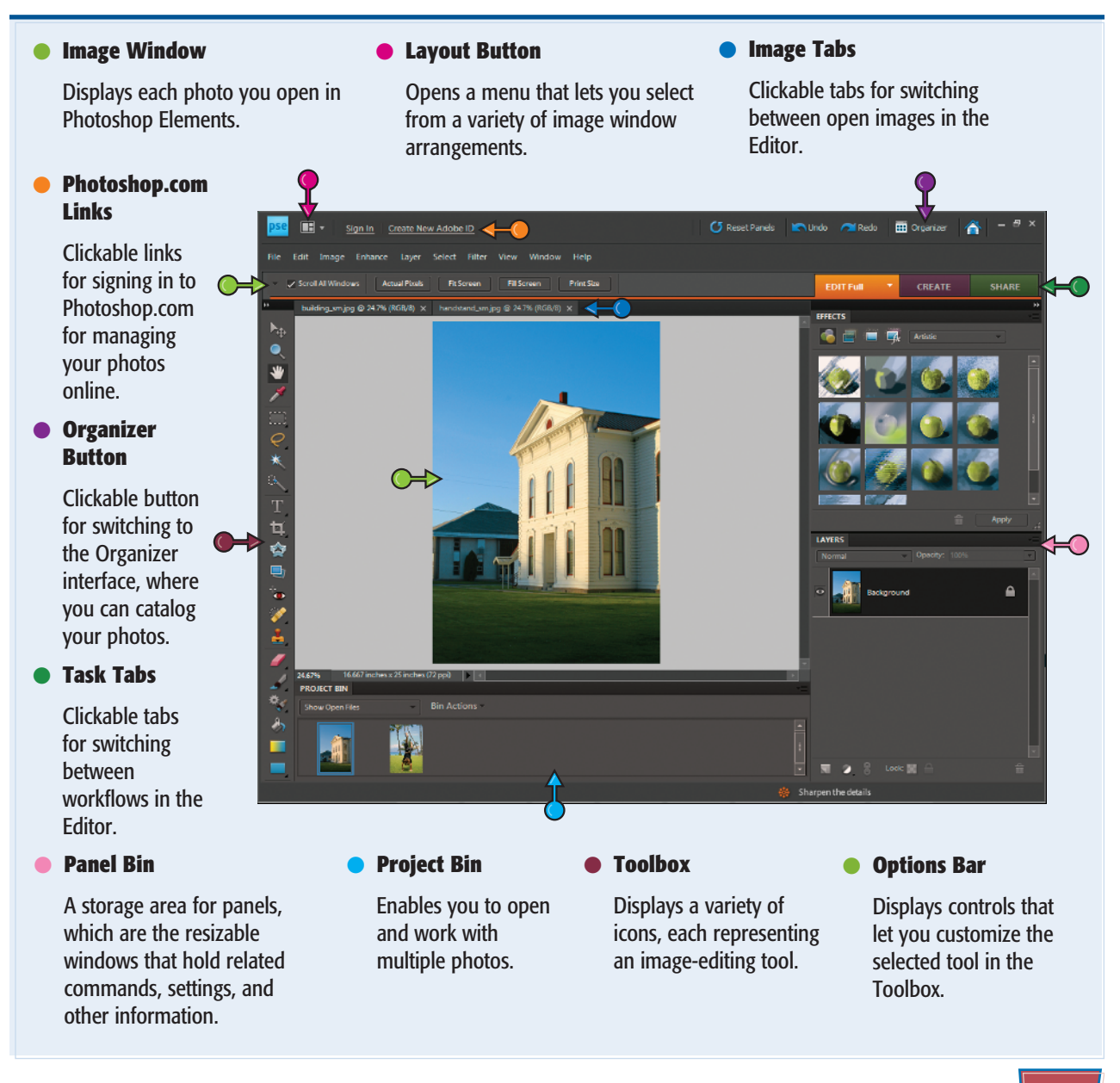

# The Organizer Workspace

In the Photoshop Elements Organizer, you can catalog, view, and sort your growing library of digital photos. The main Organizer pane shows miniature versions of the photos in your catalog. This section gives you a preview of the interface elements in the Organizer.

### To open the Organizer, click Organize on the welcome screen.

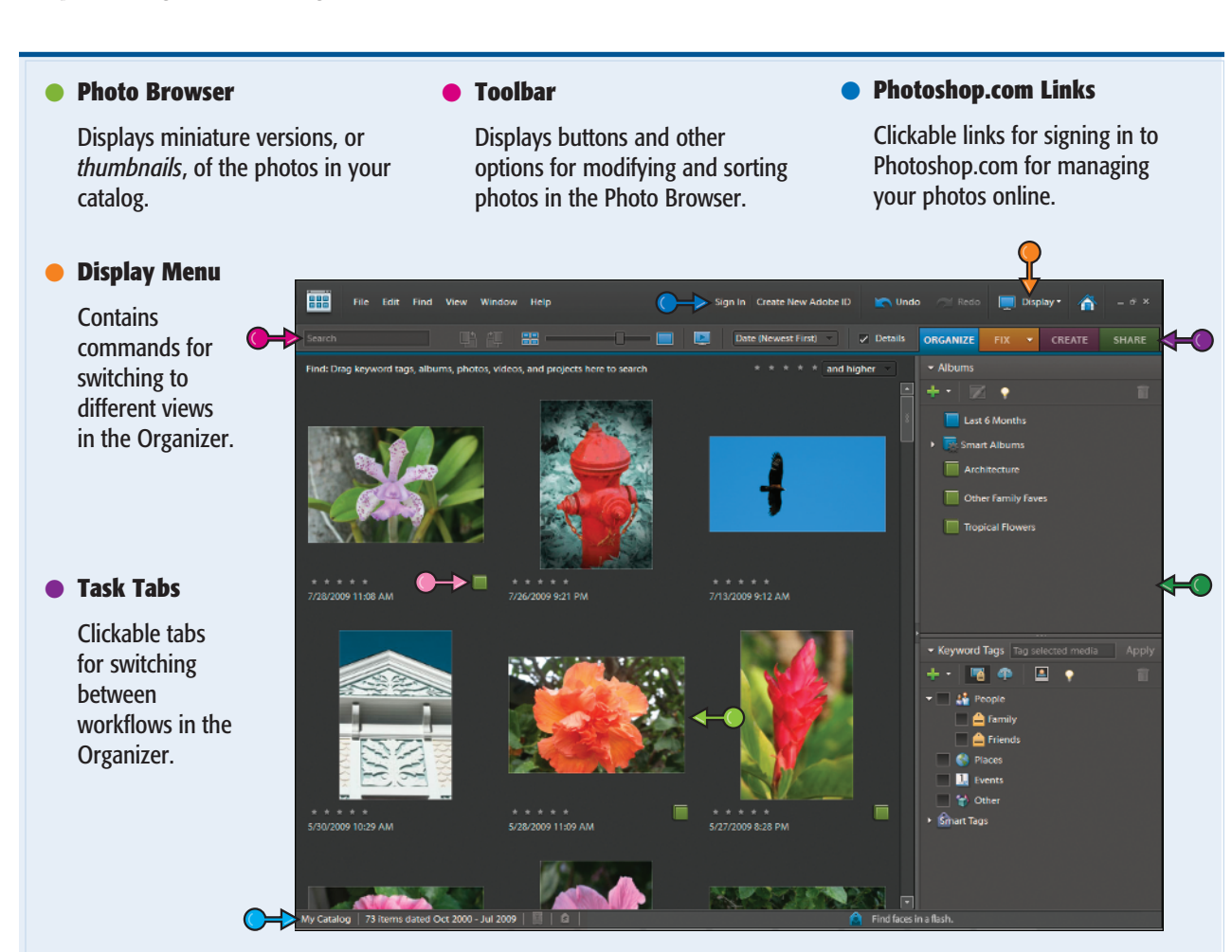

### Panel Bin

A storage area for panels, which are the resizable windows that hold related commands, settings, and other information.

# Tag Icon

Shows which tags have been applied to a photo.

## Status Bar

Displays the name of the currently open catalog, how many photos are in the catalog, and other summary information.

# Switch between the **Editor and the Organizer**

Photoshop Elements has two main views: the Editor and the Organizer. The Editor enables you to modify, combine, and optimize your photos, while the Organizer lets you browse, sort, share, and categorize photos in your collection. You can easily switch between the two views.

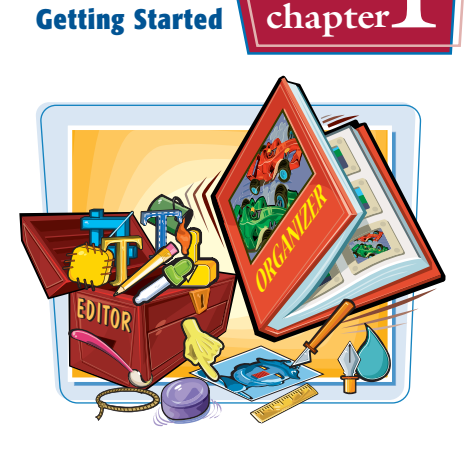

**Getting Started** 

# Switch between the Editor and the Organizer

- 1 Start Photoshop Elements in the Editor view.
- Note: See the section "Start Photoshop Elements" for more on starting the program.
  - You can open and edit a photo in the Editor.
- 2 Click Organizer.

\* ŵ

- The Organizer appears.
- You can click Fix and then Full Photo Edit to return to the Editor.
- A lock icon (
  ) appears on any Organizer photos that are currently being edited in the Editor.

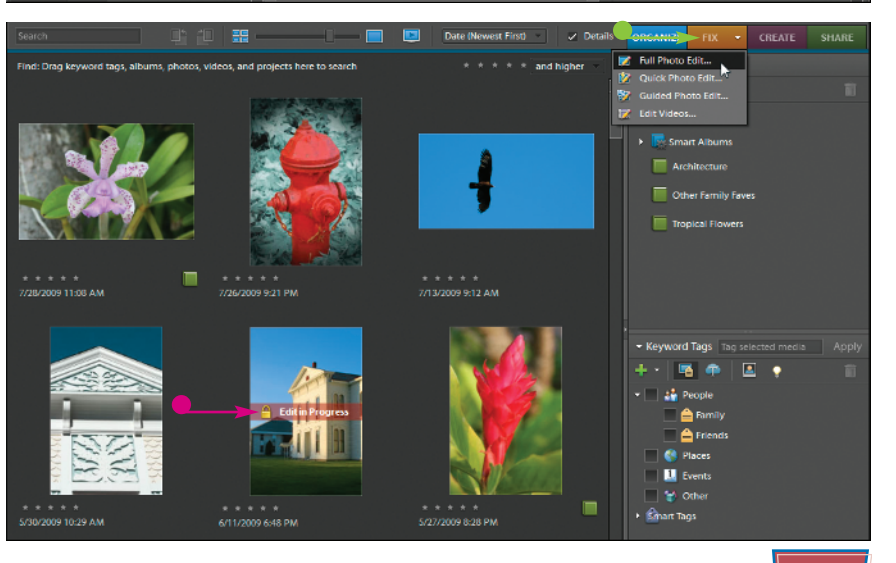

# Anatomy of the Photoshop Elements Toolbox

Photoshop Elements offers a variety of specialized tools that let you edit your image. Take some time to familiarize yourself with the Toolbox tools.

You can select tools by clicking buttons in the Toolbox or by typing a keyboard shortcut key. Keyboard shortcut keys are shown in parentheses.

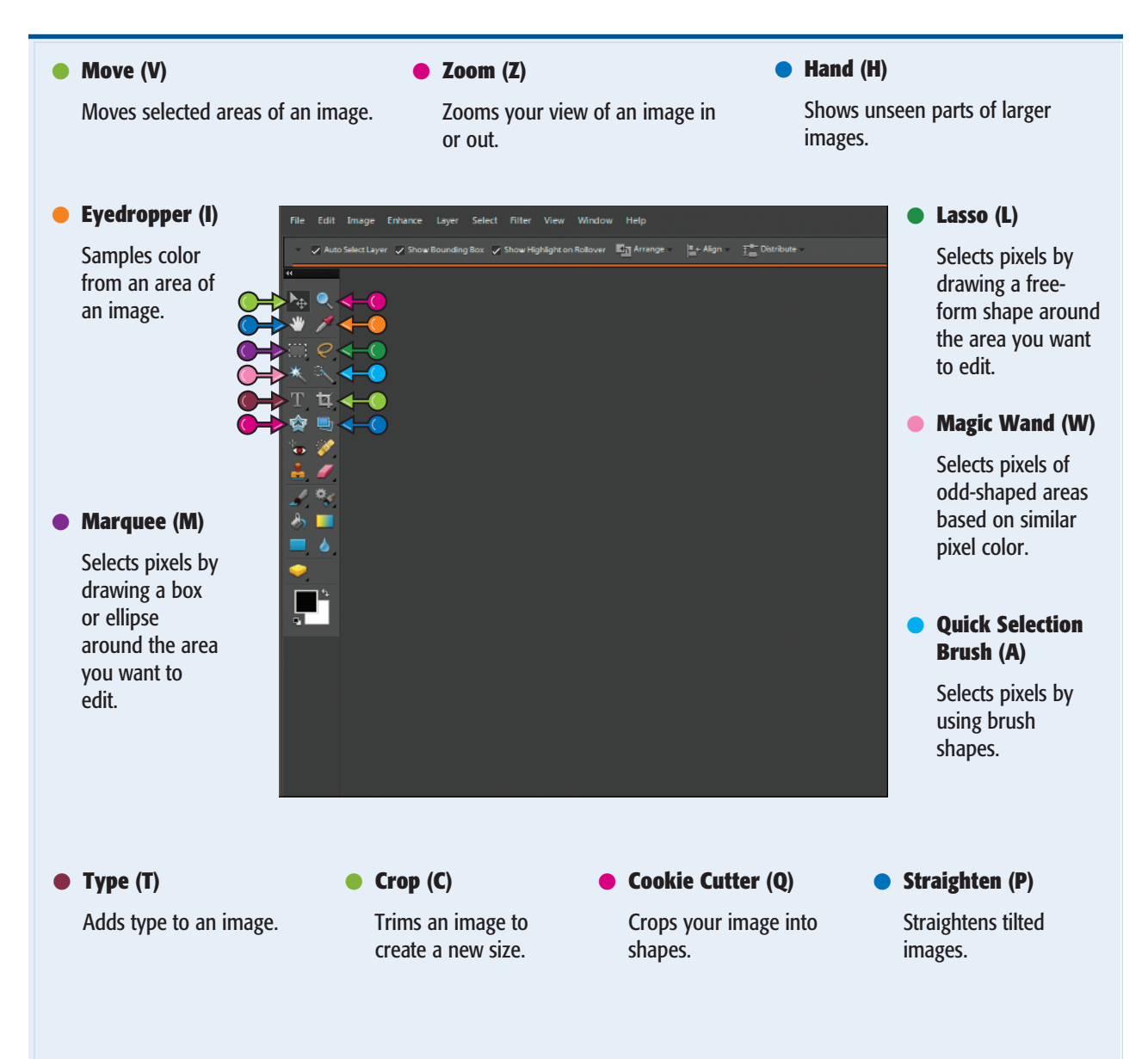

Getting Started chapter

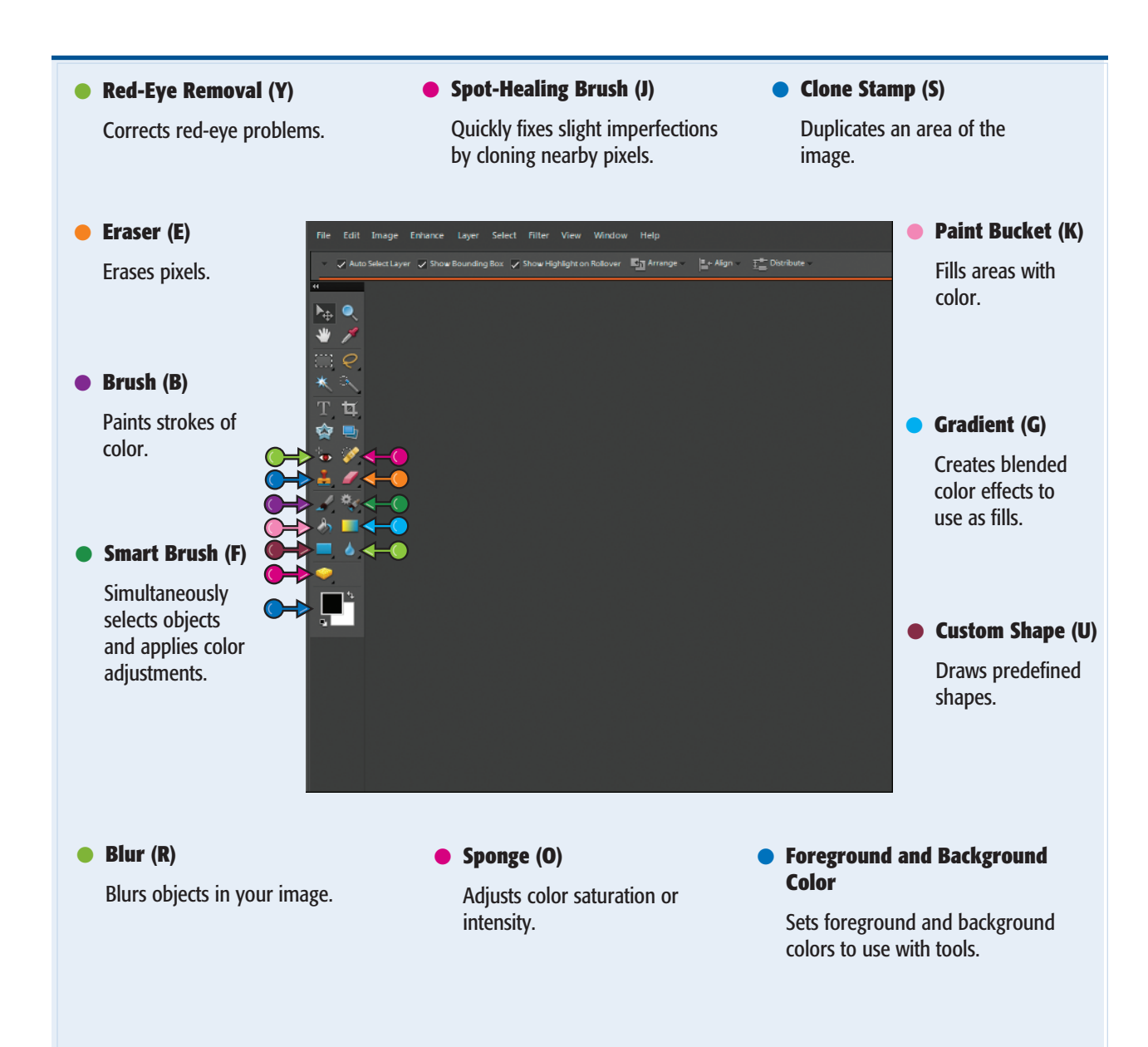

# Work with Toolbox Tools

You can use the tools in the Photoshop Elements Toolbox to make changes to an image. After you click to select a tool, the Options bar displays controls for customizing how the tool works. Some tools include a tiny triangle in the bottom-right corner to indicate hidden tools you can select. For example, the Marquee tool has two variations: Rectangular and Elliptical.

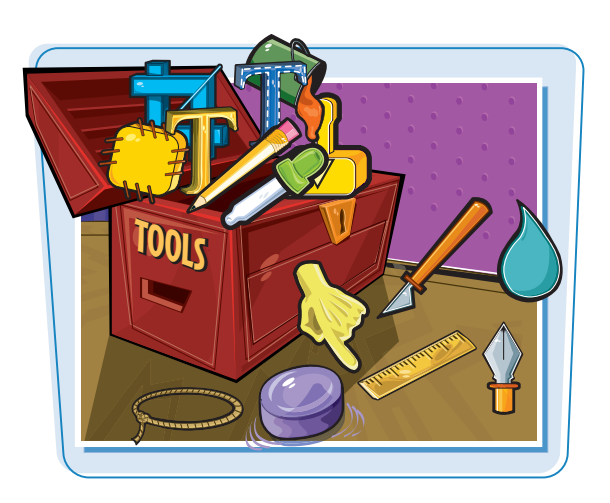

# Work with Toolbox Tools

### Select a Tool

- Position the mouse pointer over a tool.
- A screen tip displays the tool name and shortcut key. You can click the tool name to access Help information about the tool.
- 2 Click a tool to select it.
- The Options bar displays customizing options for the selected tool.
- **3** Specify any options you want for the tool.

# Select a Hidden Tool

- Click a tool that has a triangle in its corner.
- Press and hold the mouse button.
- A menu of hidden tools appears.

You can also right-click on a tool to show hidden tools.

**3** Click the tool you want to use.

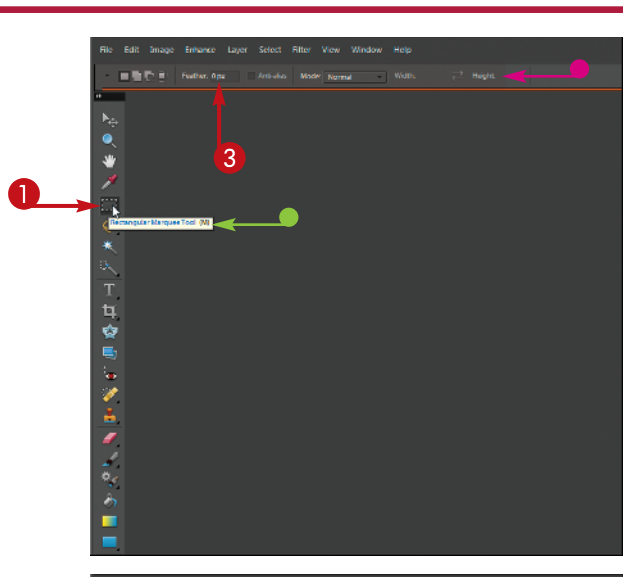

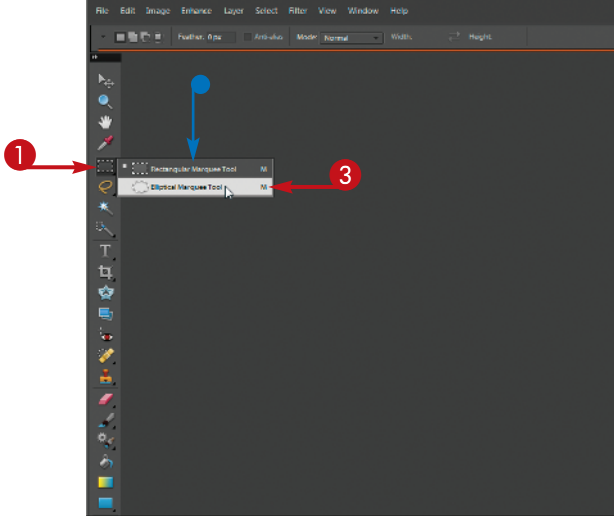

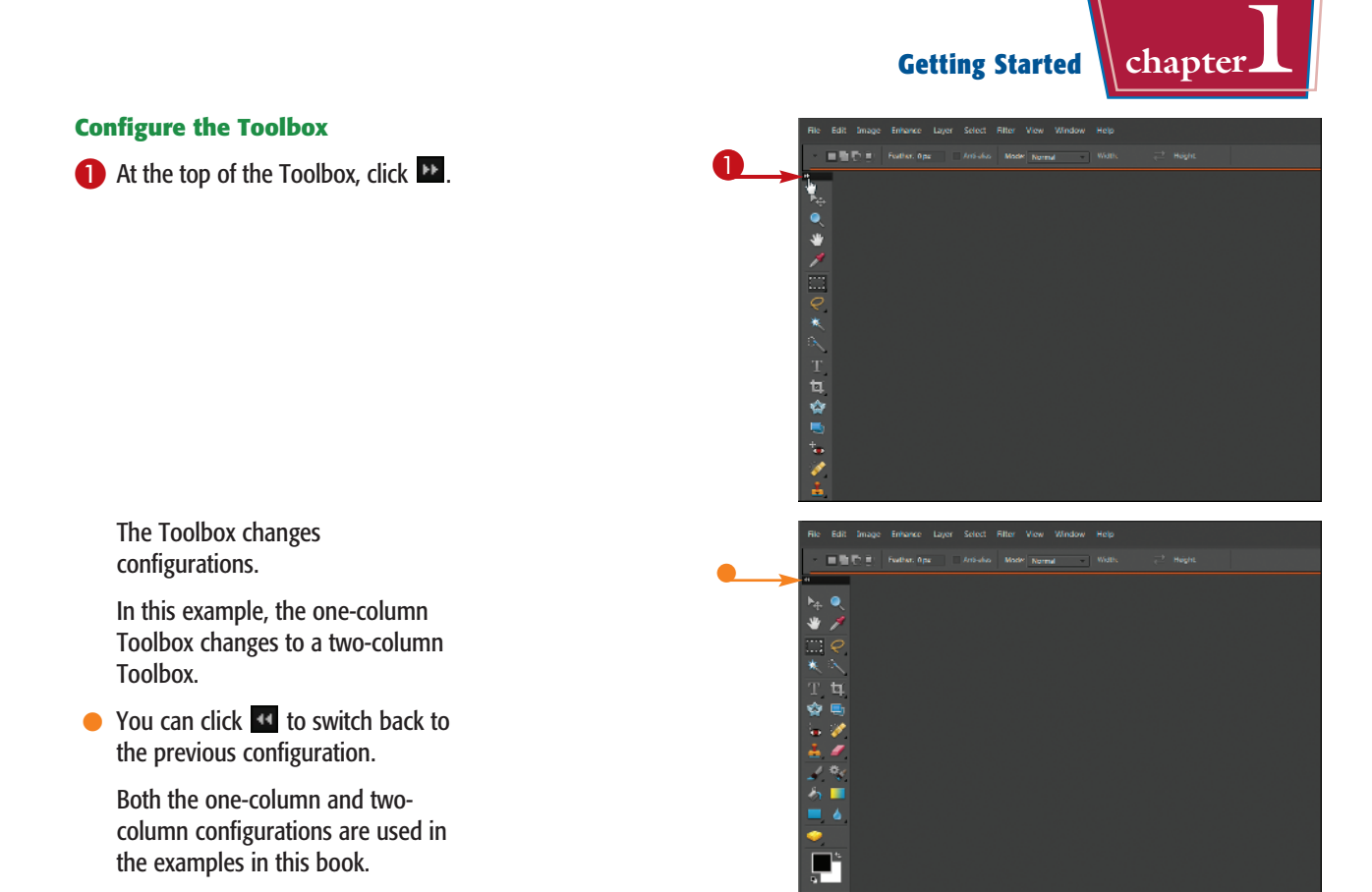

# TP

# How can I float the Toolbox?

You can float the Toolbox over the workspace to make it convenient to select tools as you work.

- **1** Position the mouse over the top of the Toolbox.
- Click and drag the Toolbox to a different part of the workspace.
- **3** Release the mouse button.

Photoshop Elements displays the Toolbox as a floating panel.

 You can drag the Toolbox back to the left side of the workspace to unfloat it.

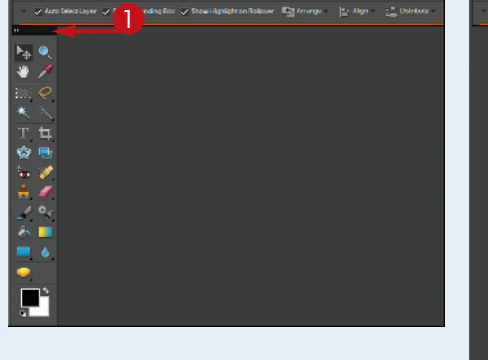

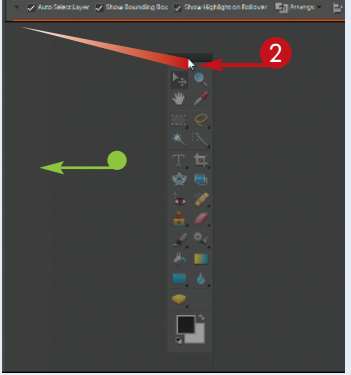

# Work with Panels

In the Photoshop Elements Editor, you can open resizable windows called *panels* to access different Photoshop Elements commands and features. By default, most panels open in the Panel Bin located on the right side of the Photoshop Elements workspace. You can float panels over the program workspace to give yourself easy access to commands.

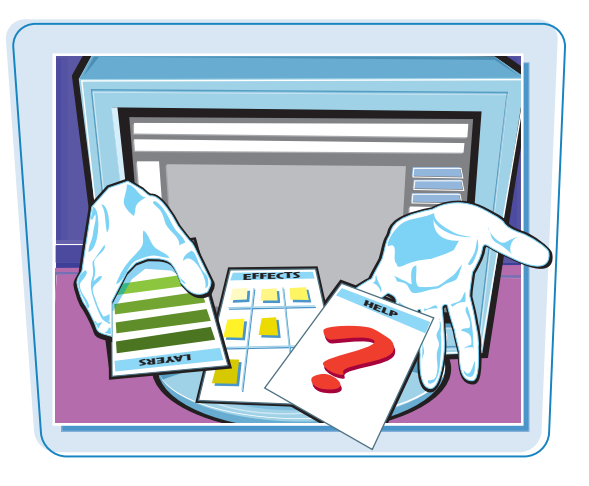

# Work with Panels

### **Open and Close a Panel**

 Open the Photoshop Elements Editor.

**Note:** For more on opening the Editor, see the section "Start Photoshop Elements."

# **2** Click **Window**.

3 Click a panel name.

A check mark ( ) next to the panel name indicates the panel is already open.

The chosen panel opens.

 You can hide or show a panel by double-clicking its title tab.

4 Click the panel menu.

A menu with panel commands opens.

**6** Click **Close**.

The panel closes.

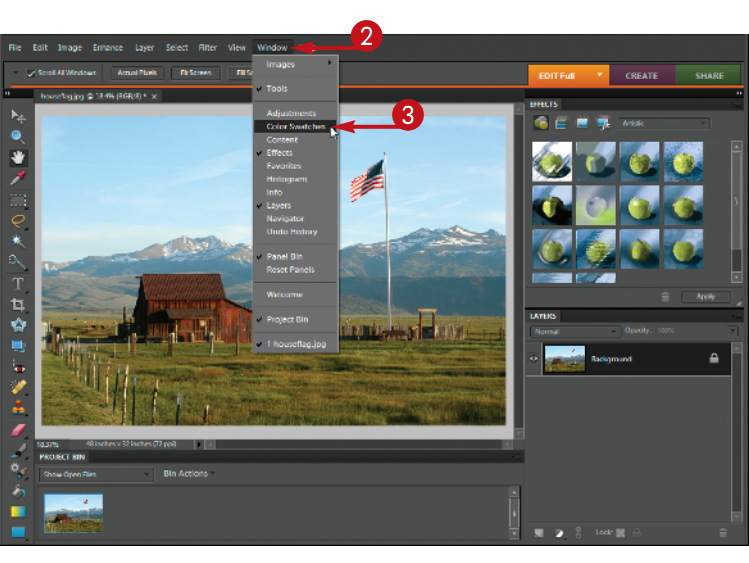

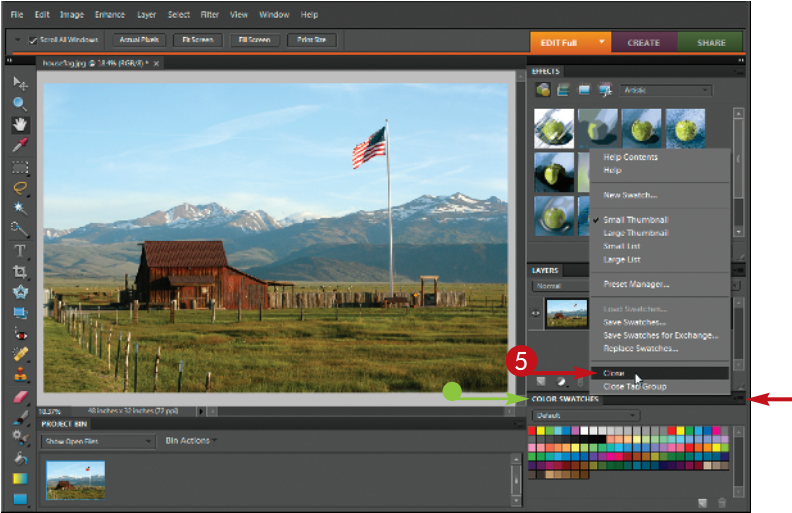

4

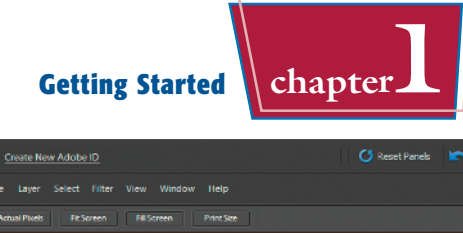

### **Float a Panel**

 Click and drag the title tab of a panel to the work area.

**2** Release the mouse.

The panel opens as a free-floating window.

- You can resize a floating panel by clicking and dragging its corner ().
- To close a floating panel, click the Close button (
- To reset the Photoshop Elements panels to their default arrangement, click Reset Panels.

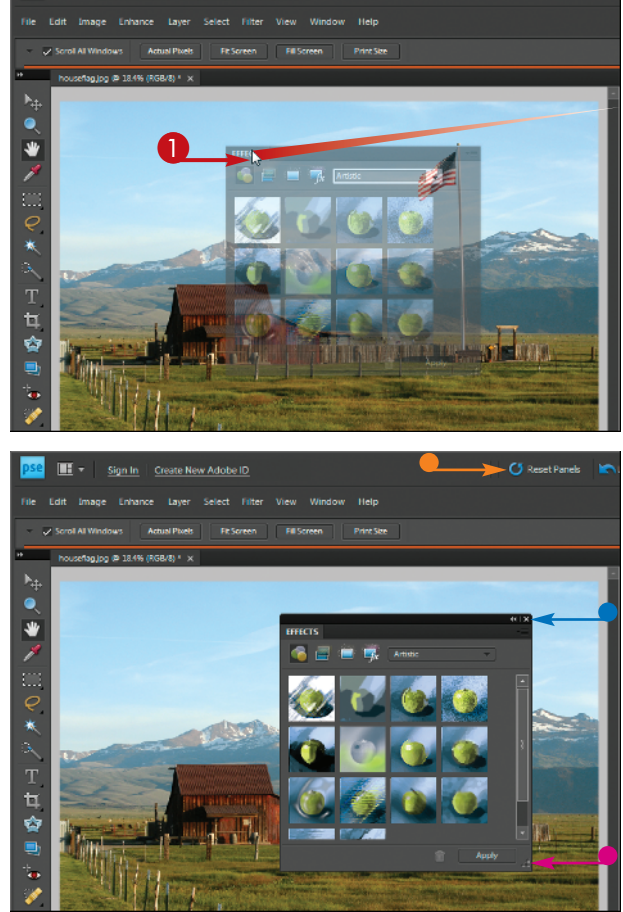

# How do I rearrange panels in the Panel Bin?

- 1 Position the mouse over the title tab of a panel.
- **2** Click and drag the panel to a different part of the Panel Bin.
- Photoshop Elements highlights the area to which the panel will be moved.
- **3** Release the mouse button.

Photoshop Elements moves the panel.

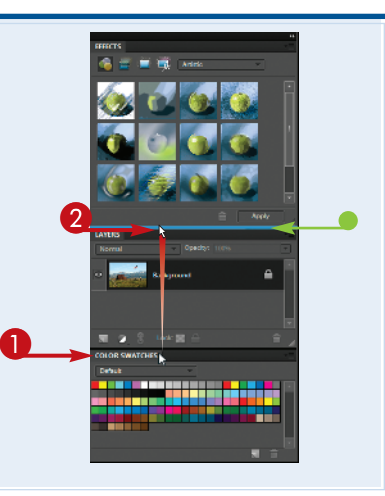

# Set Program Preferences

The Preferences dialog box lets you change default settings and modify how the program looks. You can set preferences in both the Editor and Organizer workspaces to customize the program to match how you like to work.

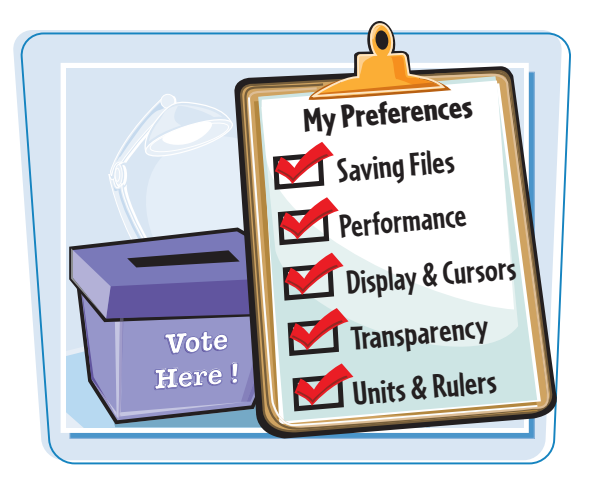

# **Set Program Preferences**

### In the Editor

1 In the Editor, click **Edit**.

**Note:** For more on opening the Editor, see the section "The Editor Workspace."

2 Click Preferences.

3 Click General.

The Preferences dialog box opens and displays General options.

- Select any settings you want to change.
- For example, you can specify the shortcut keys for stepping backward and forward through your commands.
- You can click here to open images in floating windows instead of tabbed windows.

5

- 5 Click a different preference category.
- You can also click **Prev** and **Next** to move back and forth between categories.

|                                                                                                    |                                                                                                    |                                                                                                    | NS 1.1 PR.30                                                                                                    |                                                                                                    |                                                                |             |                                            |              |
|----------------------------------------------------------------------------------------------------|----------------------------------------------------------------------------------------------------|----------------------------------------------------------------------------------------------------|----------------------------------------------------------------------------------------------------|----------------------------------------------------------------------------------------------------|----------------------------------------------------------------|-------------|--------------------------------------------|--------------|
| 🙁 🤏 Rever                                                                                                    |                                                                                                    |                                                                                                    |                                                                                                    |                                                                                                    |                                                                |             |                                            |              |
| Cut                                                                                                    |                                                                                                    |                                                                                                    |                                                                                                    |                                                                                                    |                                                                |             |                                            |              |
| 😤 🛅 Сору                                                                                                    |                                                                                                    |                                                                                                    |                                                                                                    |                                                                                                    |                                                                |             |                                            |              |
| 🔧 Сору                                                                                                    |                                                                                                    |                                                                                                    |                                                                                                    |                                                                                                    |                                                                |             |                                            |              |
| Paste                                                                                                    |                                                                                                    |                                                                                                    |                                                                                                    |                                                                                                    |                                                                |             |                                            |              |
| 💉 🕅 Delet                                                                                                    |                                                                                                    |                                                                                                    |                                                                                                    |                                                                                                    |                                                                |             |                                            |              |
|                                                                                                    |                                                                                                    |                                                                                                    |                                                                                                    |                                                                                                    |                                                                |             |                                            |              |
| Fill La                                                                                                    |                                                                                                    |                                                                                                    |                                                                                                    |                                                                                                    |                                                                |             |                                            |              |
| Strok                                                                                                    |                                                                                                    |                                                                                                    |                                                                                                    |                                                                                                    |                                                                |             |                                            |              |
| K Defin                                                                                                    |                                                                                                    |                                                                                                    |                                                                                                    |                                                                                                    |                                                                |             |                                            |              |
| Defin                                                                                                    |                                                                                                    |                                                                                                    |                                                                                                    |                                                                                                    |                                                                |             |                                            |              |
| T Class                                                                                                    |                                                                                                    | ,                                                                                                    |                                                                                                    |                                                                                                    |                                                                |             |                                            |              |
|                                                                                                    |                                                                                                    |                                                                                                    |                                                                                                    |                                                                                                    |                                                                |             |                                            |              |
| Add I                                                                                                    |                                                                                                    |                                                                                                    |                                                                                                    |                                                                                                    |                                                                |             |                                            |              |
| Add F                                                                                                    | age Using Current Layout                                                                                                    | Alt+Shift+Ctrl+G                                                                                                    |                                                                                                    |                                                                                                    |                                                                |             |                                            |              |
| 7 Delet                                                                                                    |                                                                                                    |                                                                                                    |                                                                                                    |                                                                                                    |                                                                |             |                                            |              |
|                                                                                                    |                                                                                                    |                                                                                                    |                                                                                                    |                                                                                                    |                                                                |             |                                            |              |
| Color                                                                                                    | Settings                                                                                                    | Shift+Ctrl+K                                                                                                    |                                                                                                    |                                                                                                    |                                                                |             |                                            |              |
| Prese                                                                                                    | rences 2                                                                                                    | •                                                                                                    | General Ct                                                                                                    | 1+K                                                                                                    | 3                                                              |             |                                            |              |
|                                                                                                    |                                                                                                    |                                                                                                    |                                                                                                    |                                                                                                    |                                                                |             |                                            |              |
| -                                                                                                    |                                                                                                    |                                                                                                    | Saving Files                                                                                                    |                                                                                                    |                                                                |             |                                            |              |
|                                                                                                    |                                                                                                    |                                                                                                    |                                                                                                    |                                                                                                    |                                                                |             |                                            |              |
|                                                                                                    |                                                                                                    |                                                                                                    | Performance<br>Display & Curre                                                                                                    |                                                                                                    |                                                                |             |                                            |              |
| PROJECT BI                                                                                                    | N                                                                                                    |                                                                                                    | Performance<br>Display & Curso<br>Transparency                                                                                                    | )rs                                                                                                    |                                                                |             |                                            |              |
| PROJECT BI                                                                                                    | N<br>Files Bin A                                                                                                    | ctions ~                                                                                                    | Performance<br>Display & Curso<br>Transparency<br>Units & Rulers                                                                                                    | ors                                                                                                    |                                                                |             |                                            |              |
| PROJECT B                                                                                                    | N Bin Av                                                                                                    | ctions                                                                                                    | Performance<br>Display & Curso<br>Transparency<br>Units & Rulers<br>Guides & Grid                                                                                                    | Dr5                                                                                                    |                                                                |             | 1                                          |              |
| PROJECT III                                                                                                    | N Bin A                                                                                                    | ctions *                                                                                                    | Performance<br>Display & Curso<br>Transparency<br>Units & Rulers<br>Guides & Grid<br>Plug-Ins<br>Type                                                                                                    | HS                                                                                                    |                                                                |             | -                                          |              |
| PROJECT BI                                                                                                    | N Files Bin Av                                                                                                    | ctions -                                                                                                    | Performance<br>Display & Curso<br>Transparency<br>Units & Rulers<br>Guides & Grid<br>Plug-Ins<br>Type                                                                                                    | M Saat                                                                                                    |                                                                |             |                                            |              |
| PROJECT BU<br>Show Oper                                                                                                    | N Bin A                                                                                                    | ctions ~                                                                                                    | Performance<br>Display & Curso<br>Transparency<br>Units & Rulers<br>Guides & Grid<br>Plug-Ins<br>Type<br>Organize & She                                                                                                    | YS                                                                                                    |                                                                |             |                                            |              |
| PROJECT BI                                                                                                    | N Bin A                                                                                                    | ctions ~                                                                                                    | Performance<br>Display & Curso<br>Transparency<br>Units & Rulers<br>Guides & Grid<br>Plug-ins<br>Type<br>Organize & Sha                                                                                                    | Ife                                                                                                    |                                                                | •           |                                            |              |
| PROACT IN<br>Show Oper                                                                                                    | N Bin A                                                                                                    | ctions ~                                                                                                    | Performance<br>Display & Curso<br>Transparency<br>Units & Rulers<br>Guides & Grid<br>Plug-Ins<br>Type<br>Organize & She                                                                                                    | HS                                                                                                    |                                                                |             | ×                                          |              |
| PROJECT BI<br>Show Oper<br>Preferences<br>ieneral                                                                                                    | N Bin A                                                                                                    | ctions -                                                                                                    | Performance<br>Display & Curso<br>Transparency<br>Units & Rulers<br>Guides & Grid<br>Plug-Ins<br>Type<br>Organize & Sha                                                                                                    | //Sur                                                                                                    |                                                                | •           | ×                                          |              |
| PROJECT BI<br>Show Oper<br>Preferences<br>ieneral<br>aving Files                                                                                                    | N Files Bin A<br>Golor Picker: Adobo<br>Step Back/Fwd: Crm2                                                                                                    | ctions -                                                                                                    | Performance<br>Display & Curso<br>Transparency<br>Units & Rulers<br>Guides & Grid<br>Plug-ins<br>Type<br>Organize & Sha                                                                                                    | //San                                                                                                    |                                                                | •           | ×<br>OK ]<br>Cancel                        |              |
| PROJECT BI<br>Show Oper<br>Preferences<br>encral<br>aving Files<br>reformance                                                                                                    | N<br>Files Bin A<br>Color Picker: Adobe<br>Step Back/Find: Corriez<br>Ottoins                                                                                                    | ctions -                                                                                                    | Performance<br>Display & Cursy<br>Transpared Cursy<br>Units & Rulers<br>Guide & Grid<br>Plug-Ins<br>Type<br>Organize & She                                                                                                    | H5                                                                                                    | _                                                              | •           | ×<br>OK<br>Cancel<br>Beset                 |              |
| PROJECT BI<br>Show Oper<br>Show Oper<br>Show  | N<br>Files Bin A<br>Color Picker: Adde<br>Step Back/Find: Conriz<br>Options<br>V Export C                                                                                                    | ctions -<br>/ Cet+Y                                                                                                    | Performance<br>Display & Curst<br>Transpared Curst<br>Units & Rulers<br>Guide & Grid<br>Plug-Ins<br>Type<br>Organize & She                                                                                                    | //S<br>                                                                                                    | cations                                                        | •<br>•<br>• | ×<br>OK<br>Cancel<br>Reset                 |              |
| PROACT 60<br>Show Oper<br>Show Oper<br>Show O | N Bin A<br>Files Bin A<br>Color Picker: Adabe<br>Step Back/Fwd: Crinz,<br>Options<br>U Show In<br>Show In                                                                                                    | ctions -<br>-<br>/ Cert+Y<br>Nipboard<br>Joi Tips                                                                                                    | Performance<br>Display & Curs<br>Transparency<br>Units & Rules<br>Guides & Grid<br>Plug-ins<br>Type<br>Organize & She                                                                                                    | re                                                                                                    | cations<br>or Tool Switch                                      |             | ×<br>OK<br>Cancel<br>Reset<br>Prev         |              |
| PROJECT III<br>Show Oper<br>Preferences<br>entoral<br>awing Files<br>enformances<br>insight & Custors<br>insight & Custors                                                                                                    | N<br>Files Bin A<br>Color Picker: Adaba<br>Step Back/Fwd: Cmr2<br>Options<br>V Figher C<br>Show Jc<br>Beep Wi                                                                                                    | ctions                                                                                                    | Performance<br>Display & Curss<br>Transparency<br>Units & Rules<br>Guides & Grid<br>Plug-ins<br>Type<br>Organize & Sha                                                                                                    | rs<br>Ie<br>Saye Panel Loc<br>Use Shift Key fo<br>Zoom Resizes 1                                                              | cations<br>or Tool Switch<br>Windows                           |             | ×<br>OK<br>Cancel<br>Beset<br>Prev<br>Next | <del>.</del> |
| PROACT III<br>Show Open<br>Preferences<br>Annol<br>aving Files<br>enformance<br>inspley & Cursons<br>ransparency<br>Initis & Pallers<br>inales & Grid                                                                                                    | N<br>Files Bin A<br>Color Picker: Adote<br>Step Beck/Fwd: Criniz<br>Options Fagorit<br>Step Reck/Fwd:<br>Options Recp Wi<br>Select M<br>Select M                                                                                                    | /Cri+Y<br>Jipboard<br>Jipboard<br>Johne Done<br>gove tool after commi                                                                                                    | Performance<br>Display & Curst<br>Transparency<br>Units & Nuese<br>Cuides & Side<br>Piug-int<br>Type<br>Organize & Sha                                                                                                    | rs<br>re<br>v Saye Panel Loc<br>Lie Snit Key fo<br>Zoom Reister<br>v Rejaxed Text Se                                          | cations<br>ations<br>Windows<br>election                       |             | ×<br>OK<br>Cancel<br>Beset<br>Prev<br>Next | <del></del>  |
| PROACT III<br>Show Open<br>Preferences<br>Anoral<br>axing Files<br>erformance<br>isplay & Cursors<br>anaparency<br>into & Gurdon<br>anaparency<br>into & Gurdon<br>anaparency<br>into                                                                                                    | N Bin A<br>Files Bin A<br>Color Picker: Adele<br>Step Beck/Field<br>Options<br>Ø Esport<br>Show Ic<br>Beep W<br>Stow Ic<br>Beep W                                                                                                    | /Cri+Y<br>Jipboard<br>kol Tips<br>een Done<br>cover tool after commi<br>cating Documents in                                                                                                    | Performance<br>Ditpley & Curx<br>Transparency<br>Units & Allera<br>Cuides & Orial<br>Plug-inc<br>Type<br>Organize & She<br>Unite & She<br>Unite & She        | re<br>Saye Panel Loc<br>Libe Shift Key fr<br>Zoom Reizes<br>Zoom with Scr                                                     | cations<br>or Tool Switch<br>Windows<br>Jeiction<br>olii Wheel |             | ×<br>OK<br>Cancel<br>Beset<br>Prev<br>Next | <u>.</u>     |
| PROACT III<br>Show Open<br>Preferences<br>encral<br>awing Files<br>enformance<br>enformance<br>enformance<br>instantiation and and<br>instantiation and and<br>instantiation and<br>instantiation and                                                                                                    | N<br>Files Bin A<br>Color Picker: Adate<br>Step Back/Fwd: Crinz<br>Options<br>V Show In<br>Select M<br>Select M<br>Allow B<br>Appearance Options                                                                                                    | rCon-Y<br>Poor-Y<br>Not Tips<br>Hipboard<br>Not Tips<br>Hen Done<br>Igive tool after commin<br>Joating Documents in<br>Joating Documents in                                                          | Performance<br>Transparency<br>Units & Rules<br>Cuides & Grid<br>Plug ins<br>Type<br>Organize & Sha                                                                                                    | H3<br>IP<br>Sage Panel Loc<br>Use Shirt Key fo<br>Zoom Reizes<br>Zoom with Sor                                                | cations<br>or Tool Switch<br>Windows<br>election<br>oil Wheel  |             | X<br>OK<br>Cancel<br>Beset<br>Prev<br>Next | <del></del>  |
| PROACT III<br>Show Open<br>Preferences<br>encral<br>aving Files<br>ansparemcy<br>initis & Dullers<br>audes & Grid<br>lagets as<br>pe                                                                                                    | N<br>Files Bin A<br>Color Picker: Adoc<br>Step Back/Fwd: Cririz<br>Options<br>V Export<br>Options<br>V Export<br>Select<br>Monw El<br>Adow El<br>Paperance Options<br>Use Interface Brighting                                                                                                    | rtions -<br>/Crit-Y<br>lipboard<br>on Tips<br>see Done<br>cove tool after commi<br>coating Documents in<br>                                                                                          | Performance<br>Display & Curst<br>Transparency<br>Units & Rules<br>Cuides & Grid<br>Plug Ins<br>Organize & Sha<br>Units (Charles & Sha<br>Units (Charles & Sha<br>Units                                                                                                    | rs<br>te<br>Saye Panel Loc<br>Lize Shirt Key fo<br>Zoom Resizes<br>Rejaxed Text S<br>Zoom with Sor                            | cations<br>or Tool Switch<br>Windows<br>election<br>oll Wheel  |             | X<br>OK<br>Cancel<br>Reset<br>Prev<br>Next | <b>(</b>     |
| PRONCT III<br>Show Open<br>Preferences<br>encral<br>aving Files<br>erformance<br>lisplay & Cursors<br>ampartmose<br>hints & Gules<br>kurdes & Grid<br>hing his                                                                                                    | N<br>Files Bin A<br>Color Picker: Adols<br>Step Beck/Fwd: Criniz<br>Options<br>Coptions<br>Stepic Beck/Fwd: Criniz<br>Options<br>Select M<br>Select M<br>Sel | ctions -<br>/Cri+Y<br>Lipboard<br>Nol Tips<br>ene Done<br>love tool after commi<br>oating Documents in<br>oating Documents in<br>ss: • Dark • Ligg                                                   | Performance<br>Display & Curst<br>Transparency<br>Units & Nuters<br>Organize & Sha<br>Type<br>Organize & Sha<br>Units & Sha<br>Fungatext<br>Full Edit Mode<br>ht                                                                                                    | rts<br>te<br>Sage Panel Loc<br>Use Shift Key fi<br>Use Shift Key fi<br>Zoom Reistes<br>P Rejaxed Text Sy<br>Zoom with Scr     | cations<br>or Tool Switch<br>Windows<br>Jection<br>Juli Wheel  |             | ×<br>OK<br>Cancel<br>Bret<br>Prev<br>Next  | <b></b>      |
| PROACT III<br>Show Open<br>Preferences<br>encral<br>aving Files<br>erformance<br>ispley & Cursors<br>anaparency<br>inits & Palles<br>uides & Grid<br>Iug-Ins<br>ppe                                                                                                    | N<br>Files Bin A<br>Color Picker: Addee<br>Step Beck/Field: Crit-Z<br>Options<br>C Stow Ic<br>Beep W<br>Stow Ic<br>Beep W<br>Allow E<br>Allow E<br>User Interface Brightne                                                                                                    | rCori+Y<br>Lipboard<br>Nol Tips<br>Ben Done<br>Over tool after commi<br>oating Documents in<br>State Dark Ligi<br>Reset                                                                              | Performance<br>Display & Curs<br>Transparency.<br>Ums & Aluers<br>Culler & Culler & Culler &<br>Culler & Culler & Culler & Culler &<br>Culler & Culler & Culler & Culler & Culler & Culler & Culler & Culler & Culler & Culler & Culler & Culler & Culler & Culler & Culler & Culler & Culler & Culler & Culler & Culler & Culler & Culler & Culler & Culler & Culler & Culler & Culler & Culler & Culler & Culler & Culler                                                                                                    | re<br>Visue Panel Loc<br>Use Shift Key fr<br>Zoom Reizes<br>Zoom with Scr<br>Days                                             | cations<br>or Tool Switch<br>Windows<br>Jeiction<br>roll Wheel |             | x<br>OK<br>Cancel<br>Brev<br>Next          | <b></b>      |
| PROACT III<br>Show Open<br>Preferences<br>encral<br>aving files<br>enformance<br>enformance<br>enf                                                       | N Bin A<br>Files Bin A<br>Color Picker: Adate<br>Step Back/Fwd: Crinz<br>Options<br>Ø Repp W<br>Select M<br>Select M<br>Select M<br>User Interface Brightne                                                                                                    | ctions →<br>/Cm++Y<br>Nipboard<br>Iol Tips<br>Hen Done<br>Iove tool after commi<br>oating Documents in<br>ustri ● Dark ● Ligi<br>Rese                                                                | Performance<br>Transparency<br>Units & Curist<br>Transparency<br>Units & Rules<br>Cuides & Grid<br>Physica<br>Organize & Sha<br>Units factors & Sha<br>Units factors & Sha<br>Unit                                                                                                    | HS<br>Fe<br>Sage Panel Loc<br>Use Shirt Key fo<br>Zoom Reizes<br>Zoom with Sor<br>Rejaxed Text So<br>Zoom with Sor            | cations<br>or Tool Switch<br>Windows<br>election<br>oll Wheel  |             | X<br>OK<br>Cancel<br>Beset<br>Prev<br>Next | ç            |
| PROACE III<br>Show Open<br>Preferences<br>encral<br>aving Files<br>enformance<br>insighe & Cursons<br>ransparemcy<br>insis & Bullers<br>audies & Grid<br>tug ins                                                                                                    | N<br>Files Bin A<br>Color Picker: Addeo<br>Step Back/Fwd: Cririz<br>Options Figure C<br>Show Ic<br>Berp Wi<br>Belect M<br>Select M<br>Appearance Options<br>User Interface Brightne                                                                                                    | ctions -<br>/Cori-Y<br>lipboard<br>on Tips<br>see Done<br>(ove tool after commi<br>coating Documents in<br>                                                                                          | Performance<br>Display & Curis<br>Transparency<br>Units & Rules<br>Cuides & Grid<br>Plug Ins<br>Organize & Sha<br>Units (Children & Children & Childr                                                                                                    | rs<br>te<br>Saye Panel Loc<br>Lize Shirt Key fo<br>Zoom Resizes<br>Rejaxed Text S<br>Zoom with Sor                            | cations<br>or Tool Switch<br>Windows<br>election<br>oll Wheel  |             | X<br>OK<br>Cancel<br>Breet<br>Prev<br>Next | <b></b>      |
| Profesences<br>Anno 2<br>Prefesences<br>Anno 2<br>Anno 2<br>Anno                                                                                                    | N<br>Files Bin A<br>Step Back/Fwit: Critiz<br>Options<br>User Interface Brighting<br>User Interface Brighting                                                                                                    | (Cons →<br>/Con+Y<br>lipboard<br>sol Tips<br>see Done<br>over tool after commi<br>over tool after commi<br>over tool after commi<br>sating Documents in<br>-<br>-<br>-<br>-<br>-<br>-<br>-<br>-<br>- | Performance<br>Diupley & Curx<br>Tiansparency.<br>Ums & Aluers<br>Cuide & Cuide &<br>Cuide & Cuide &<br>Cuide & Cuide &<br>Cuide & Cuide &<br>Cuide & Cuide &<br>Cuide & Cuide &<br>Fuil Edit Mode<br>ht<br>L All Werning Dial                                                                                                    | Y3<br>ie<br>Y Sage Panel Loc<br>Lize Skitt Key fi<br>Lize Skitt Key fi<br>Lize Skitt Key fi<br>Joom with Sor<br>Joom with Sor | cations<br>or Tool Switch<br>Windows<br>lection<br>roll Wheel  |             | x<br>OK<br>Cancel<br>Esert<br>Prev<br>Next | <del></del>  |
| PRONCT III<br>Show Open<br>Preferences<br>innoral<br>avring Filos<br>Verformance<br>Xisplay & Cousons<br>innis & Paules<br>suides & Grid<br>Tug Ins<br>ype                                                                                                    | N<br>Files Bin A<br>Color Picker: Addee<br>Step Back/Fwd: Cerriz<br>Options<br>V Ryport C<br>Rep W<br>Beep W<br>Select M<br>Allow F<br>Appearance Options<br>User Interface Brightne                                                                                                    | rCorI+Y<br>IIpboard<br>Nol Tips<br>tem Done<br>over tool after commi<br>sass ● Dark ● Ligi<br>Reset                                                                                                  | Performance<br>Ditplaya & Curs<br>Timongarency<br>Umits & Aluers<br>Corganize & Sha<br>Corganize & Sha<br>Umits & Sha<br>Umits | H3<br>re<br>Y Saye Panel Loc<br>Libe Shift Key fr<br>Zoom Reizes<br>Zoom with Sci<br>Xas                                      | cations<br>or Tool Switch<br>Windows<br>election<br>roll Wheel |             | v<br>OK<br>Cancel<br>Beset<br>Prev<br>Next | <u></u>      |

**Getting Started** 

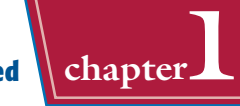

In this example, the Preferences dialog box displays Units & Rulers options.

- 6 Select any settings you want to change.
- For example, you can specify the default units for various aspects of the program.

🕖 Click **OK**.

Photoshop Elements sets the preferences.

# In the Organizer

 In the Organizer, click Edit, Preferences, and then General.

**Note:** For more on opening the Organizer, see the section "The Organizer Workspace."

The Preferences dialog box opens.

- 2 Select any settings you want to change.
- For example, you can specify date ordering and formatting preferences.
- **3** Click **OK** to close the dialog box.

Photoshop Elements sets the preferences.

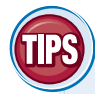

# What type of measurement units should I use?

You should use the units most applicable to the type of output you intend to produce. Pixel units are useful for Web imaging

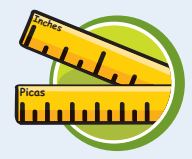

because monitor dimensions are measured in pixels. Inches, picas, centimeters, and millimeters are useful for print because those are standards for working on paper. You can find measurement settings in the Units & Rulers preferences.

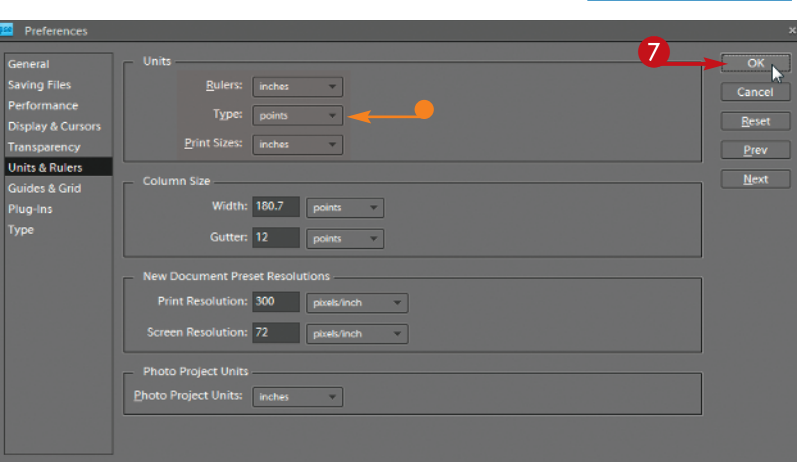

| Preferences                                                                                                    |                                                                                                    | × |
|----------------------------------------------------------------------------------------------------|----------------------------------------------------------------------------------------------------|---|
| Ceneral<br>Files<br>Folder Location View<br>Editing<br>Carnera or Card Reader<br>Scanner<br>Date View<br>Keyword Tags and Albums<br>Sharing<br>Adobe Partner Services<br>Auto Analyzer Options<br>Backup/Synchronization | General<br>Appearance Options<br>User Interface Brightness: • Dark Light<br>Grid Brightness: • Dark Light                                                                                     |   |
|                                                                                                    | Display Options<br>Print Sizes: Inches<br>Date (Newest First):  Show Oldest First within Each Day<br>Show Newest First within Each Day<br>Date Format:  MM/DD/YYY<br>DD/MM/YYYY<br>DD/MM/YYYY |   |
|                                                                                                    | Allow Photos to Resize     Use System Font     Adjust Date and Time by Clicking on Thumbhail Dates     Show Fade Transitions                                                                  |   |
|                                                                                                    | Reset All Warning Dialogs Restore Default Settings                                                                                                    |   |

# How do I allocate extra memory for opening more files?

The Performance preferences show how much memory you have available and how much of it Photoshop Elements is using. You

can make changes to these settings to enhance the program's performance. The Scratch Disks preferences enable you to allocate extra memory on your hard drive, called *scratch disk space*, to use if your computer runs out of RAM.

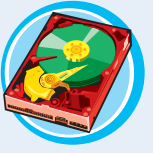

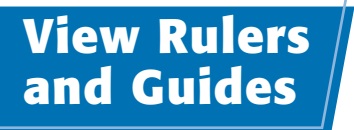

You can turn on rulers and create guides to help place elements accurately in your image. Rulers appear on the top and left sides of the image window and enable you to measure distances within your image. Guides are lines that help you position different elements in your image. These lines do not appear on the printed image.

# 

# **View Rulers and Guides**

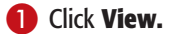

# 2 Click Rulers.

**Note:** To change the units of the rulers, see the section "Set Program Preferences" in Chapter 1.

- Photoshop Elements adds rulers to the top and left edges of the image window.
- Click one of the rulers and drag the cursor into the window
   (\car>
   changes to <||+).</p>

Drag the top ruler down to create a horizontal guide.

Drag the left ruler to the right to create a vertical guide.

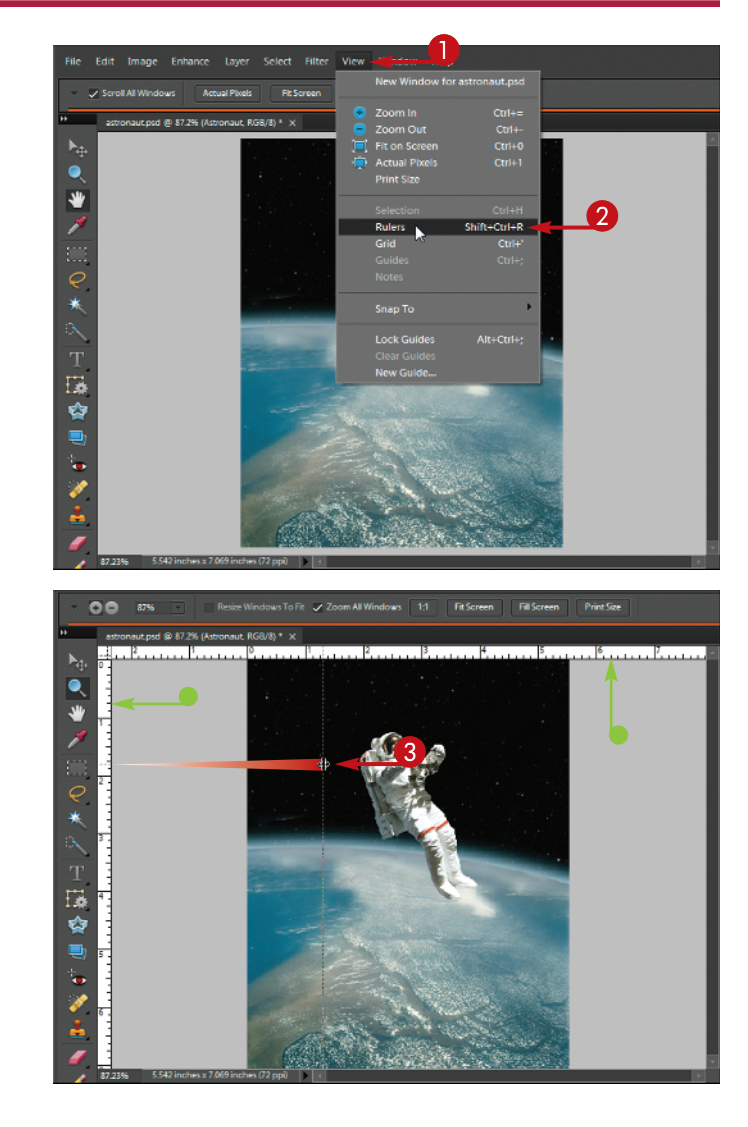

- A thin, colored line called a guide appears.
- You can also click View and then New Guide to add a guide.

You can use guides to align objects in the different layers of an image.

**Note:** See Chapter 8 for more about layers.

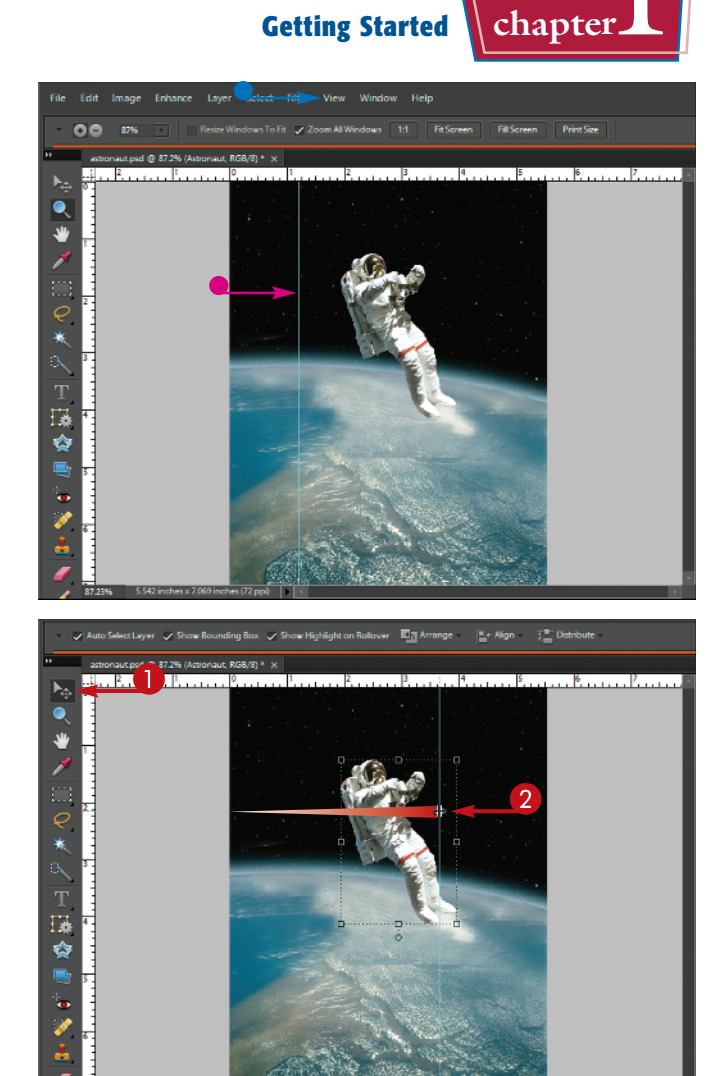

# Move a Guide

1 Click the **Move** tool (National States).

2 Place the cursor over a guide (▷ changes to ← ) and then click and drag.

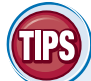

# How do I make objects in my images "snap to" my guides when I move those objects?

The "snap to" feature is useful for aligning elements in a row or a column.

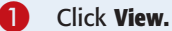

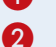

Click Snap To.

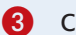

Click Guides.

When you move an object near a guide, Photoshop Elements automatically aligns it with the guide.

Note: For more about layers, see Chapter 8.

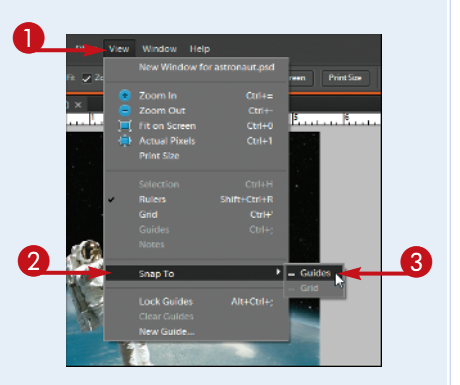